## 第31回東北脊椎外科研究会

# Zoom Web発表 手順書 (演者用)

2020年12月作成/Zoom 5.4.7に基づいて作成

Windows10環境で作成していますが、Macの場合もほぼ同様です。 適宜、読み替えてご利用ください。

### 目次

| 1. 推奨利用環境・機材仕様         | <b>P.3</b>   |
|------------------------|--------------|
| 2. 共通事項                | <b>P.4</b>   |
| 3. Zoomアプリケーションのインストール | P.5          |
| 4. Zoomアカウントの作成        | <b>P.6</b>   |
| 5. アカウントのアクティベート       | <b>P.7</b>   |
| 6. Zoomアプリの設定変更        | <b>P.8</b>   |
| 7. 視聴登録                | <b>P.11</b>  |
| 8. 入室・視聴開始             | <b>P.1</b> 3 |
| 9. 発表                  | <b>P.17</b>  |
| 10. 教育研修講演の受講について      | <b>P.21</b>  |
| 11. トラブルシュート           | <b>P.22</b>  |
| 12. よくあるお問い合わせ         | <b>P.2</b> 6 |
| 13. Tips               | <b>P.27</b>  |

### 1. 推奨利用環境・機材仕様

1. 接続環境

安定した接続のために「**有線ネットワーク」接続**を強く推奨します 特に、座長・発表者におかれましては、無線LANやモバイルルーターではなく 有線LAN接続の環境からご参加ください

【回線速度の調べ方】

1. 検索サイトで「usen スピードテスト」を検索します

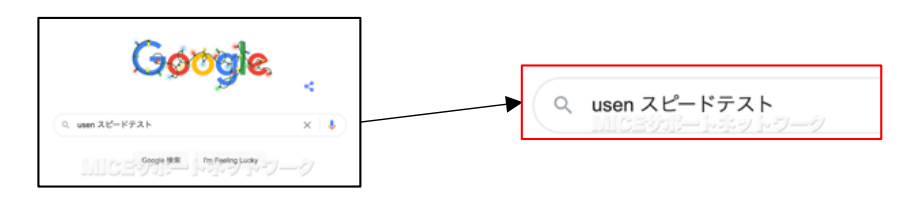

2. USENのサイトに接続されたら「測定開始」をクリックします

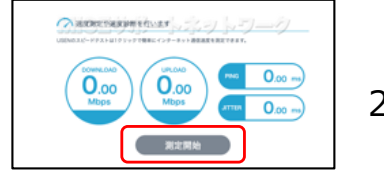

2~3回繰り返して平均値を調べます

3. 測定結果を確認します

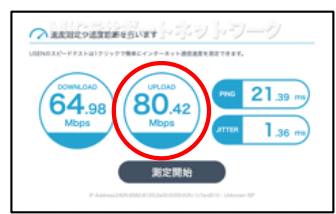

発表側は「UPLOAD」の数値が特に重要です UPLOAD:20Mbps以上 DOWNLOAD:10Mbps以上 の環境を推奨します

#### 2. 使用端末

Zoomは Windows、Mac、Linuxのほか、Android。iOSに対応していますが、 タブレットやスマートフォンではなくパソコンのご使用を推奨します 事務局としては以下の仕様を推奨いたします

#### 発表者

CPU : Intel Core i5 / AMD RYZEN 5以上 クアッドコア 2GHz以上 メモリ : 8GB以上

#### 座長・視聴者

CPU : Intel Core i3 / AMD RYZEN 3以上 デュアルコア 2GHz以上 メモリ : 4GB以上

#### 3. 接続機器

1. Webカメラ

司会進行・発表・質疑の際、ご利用いただきます 「教育研修講演」単位取得希望者は、カメラオンの状態でご視聴いただきます パソコン本体もしくはUSB接続Webカメラが動作することをお確かめください

2. マイク&スピーカー

音質の向上やハウリングの回避のために ヘッドセットマイクやWeb会議用マイク&スピーカーをご準備ください パソコン本体のスピーカーを利用した状態でマイクを利用すると ハウリングが生じます

### 2. 共通事項

#### 1. 発表時間

- ・主題演題:発表7分 討論5分 合計12分
- ・一般演題:発表6分 討論4分 合計10分
- ・症例報告:発表4分 討論3分 合計 7分

進行は座長に一任となります

発表時間には、画面共有操作の時間も含みます 発表時間を超過しないように、また十分な討論ができるようにご協力ください

#### 2. 氏名表示

座長・発表者・研究会参加者で、それぞれ共通の氏名表示をお願いします 表示の変更方法は後述いたしますが、以下の表記としてください

座長

座長:「座長 (氏名)」 お名前の前に「座長」を追加 (例) 「**座長 平野 徹**」

#### 発表者

演者:「(演題番号)(氏名)」 お名前の前に「演題番号」を追加 (例)「**01 平野 徹**」

#### 一般視聴者

参加者:「(ご所属)(氏名)」お名前の前に「ご所属」を追加 (例)「魚沼基幹病院 平野 徹」

#### 3. マイクとカメラ

マイクとビデオはオフの状態でご参加いただきます セッションの進行中は座長はオンにしてください 発表者の方は、ご自分が紹介されたタイミングでオンにしてください

**質疑応答の流れは**以下のとおりです チャットのテキスト投稿による質問は受け付けません

座長から「質問のある方は?」と呼びかけに応じて

- 1. 発言希望者はカメラをオンにする
- 2. 座長の指名を受ける
- 3. 発言者はマイクをオンにする
- 4. 発言・質問
- 5. 質疑応答の終了後、マイクとカメラをオフにする

### 3. Zoomアプリケーションのインストール

Zoomをすでにインストール済みの方も、最新版をご利用ください

- 1. Zoom公式サイト (https://zoom.us/jp-jp/meetings.html) にアクセス ※検索サイトを利用する際、悪意のある類似サイトへの誘導に注意してください
- 2. 画面の一番下までスクロールします
   →「ダウンロード」の下にある「ミーティングクライアント」をクリックします

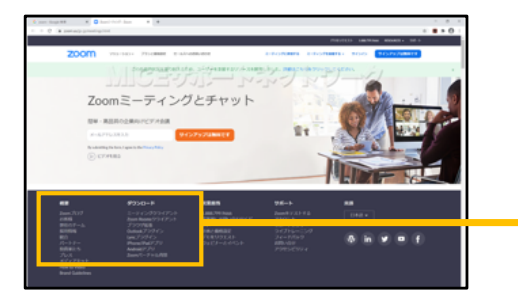

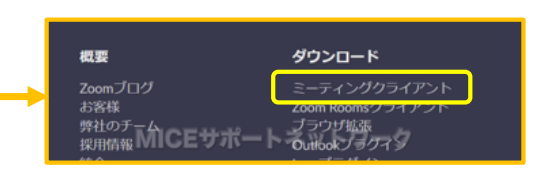

ダウンロードセンターから
 →「ミーティング用Zoomクライアント」をダウンロードします

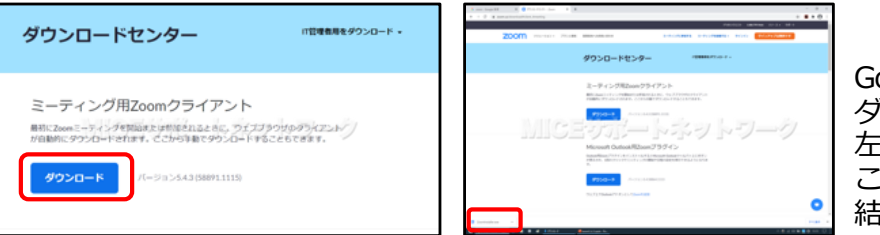

Google Chromeの場合、 ダウンロードファイルは 左下に表示されます ここで「開く」を選択しても 結構です

4.「ダウンロード」フォルダを開き、 「ZoomInstaller.exe」をダブルクリックします

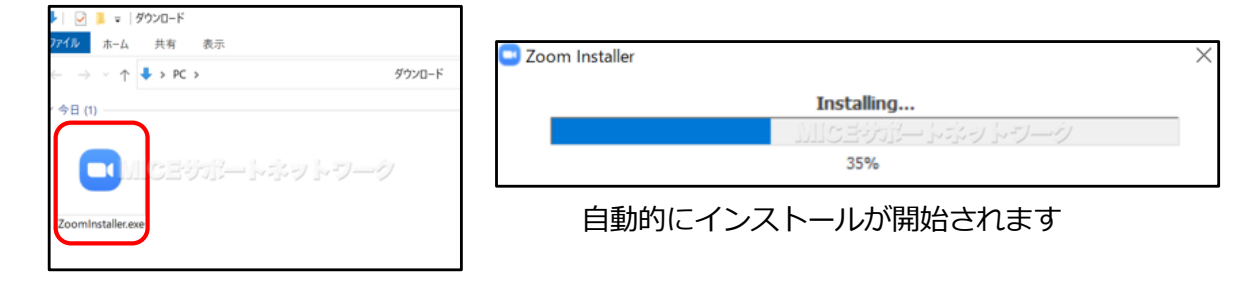

5. インストール完了後、Zoomアプリケーションが起動します ここで「サインイン」をクリックします

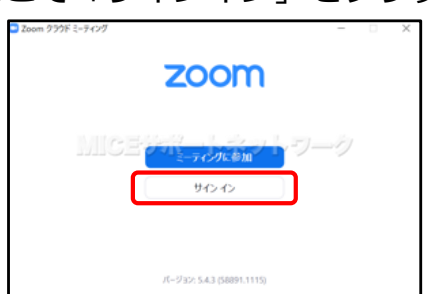

アカウントの作成とサインインを行わなくても Zoomアプリは利用できますが、一部利用できる機能が 異なります。 アカウントを作成し、サインインした状態での利用を 推奨します

### 4. Zoomアカウントの作成

1. サインイン画面が開きます

アカウントをお持ちの方:必要な情報を入力して、サインインします アカウントをお持ちでない方:右下の「無料でサインアップ」をクリックします

| 14-11电入力      |         |       | ٩ | SSOでサインイン        |
|---------------|---------|-------|---|------------------|
| パスワードを入力      | お忘れですか? | 37:13 | G | Google でサイン イン   |
| □ 次でのサイン・インを継 | サイン・イン  |       | f | Facebook でサイン イン |

ここからは、アカウントをお持ちでない方に 向けた手順をご案内します

アカウント作成の手順に進みます
 まず、生年月日を入力して「続ける」をクリックします

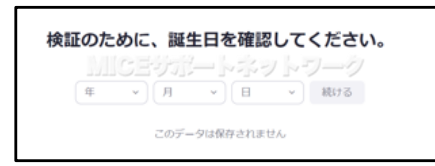

3. メールアドレスを入力して「サインアップ」をクリックします

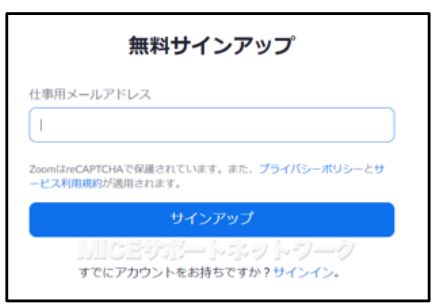

【重要】 携帯電話のアドレスは入力しないでください Zoomからのメールが迷惑メールと扱われ 「登録完了」のメールが届きません

4. 画面の指示に従って、該当する画像をクリックします

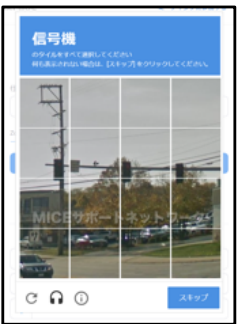

5. 手順3. で登録したメールアドレスに、Zoomからメールが届きます

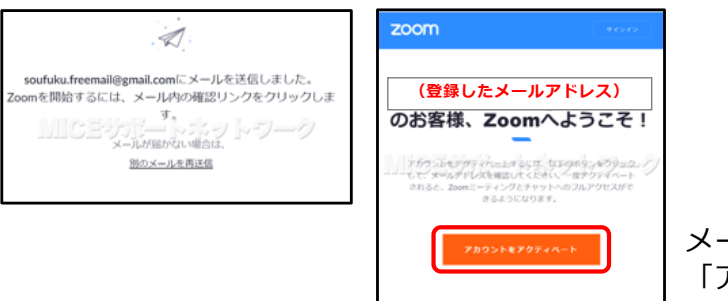

メールが届いたら、 「アカウントをアクティベート」します

### 5. アカウントのアクティベート

1. 受信したメールのアクティベートをクリックすると、 ブラウザが起動して「Zoomへようこそ」画面が表示されます

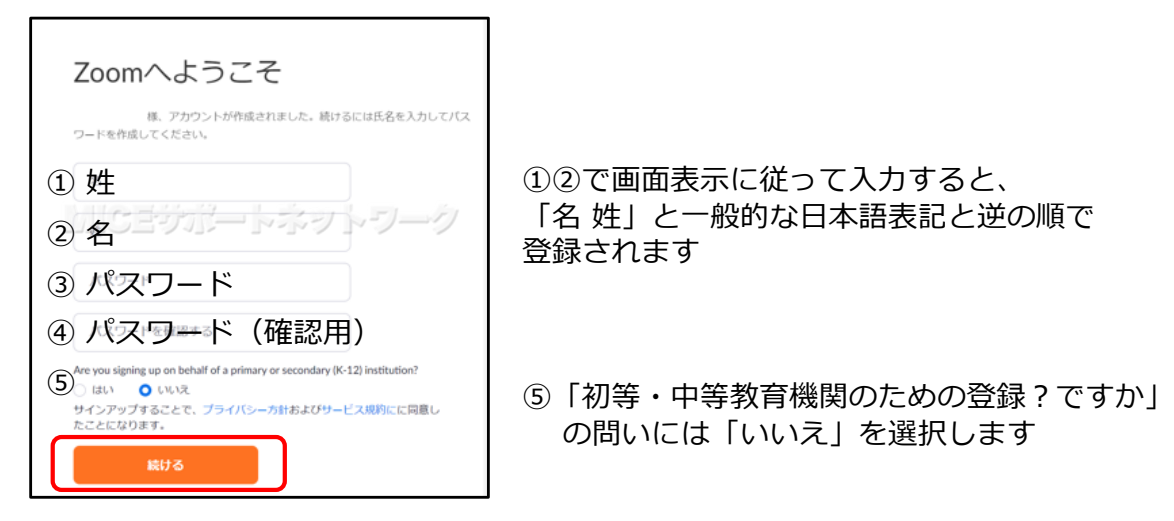

2. 「仲間を増やしましょう」画面は「手順をスキップする」をクリックします

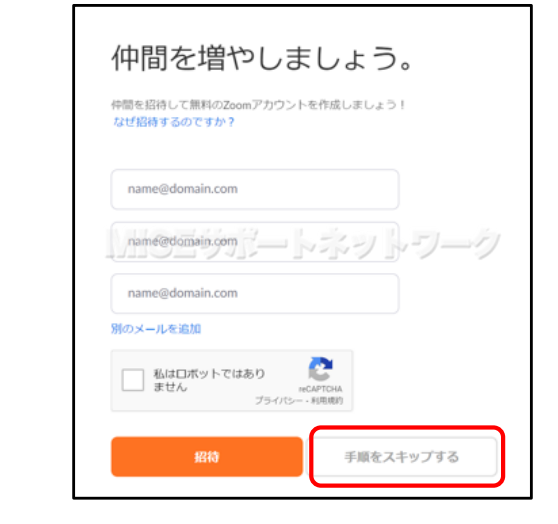

3. 「テストミーティング」画面は、このまま閉じても構いません

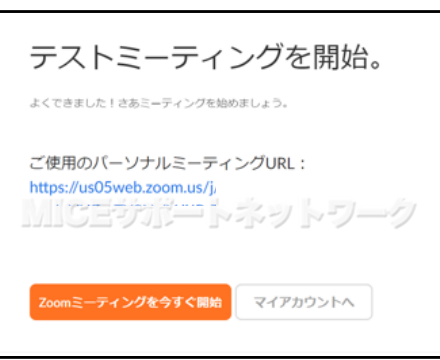

4. 以上で登録は終了です 続いて、Zoomの初期設定を行います

### 6. Zoomアプリの設定変更

1. Zoomアプリを起動してサインインします

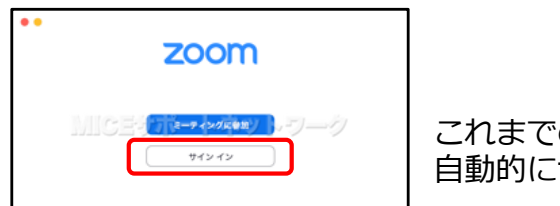

これまでの手順を中断しなかった場合、 自動的にサインインされることがございます

2. 必要な情報を入力してサインインします

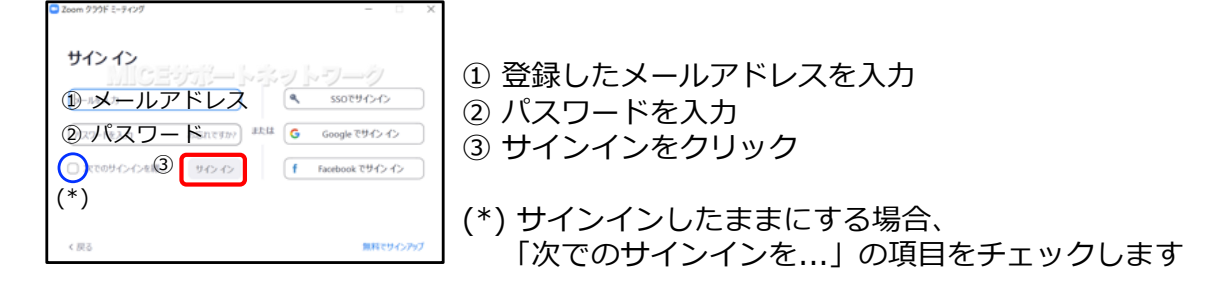

3. Zoomアプリの「ホームページ」が表示されます

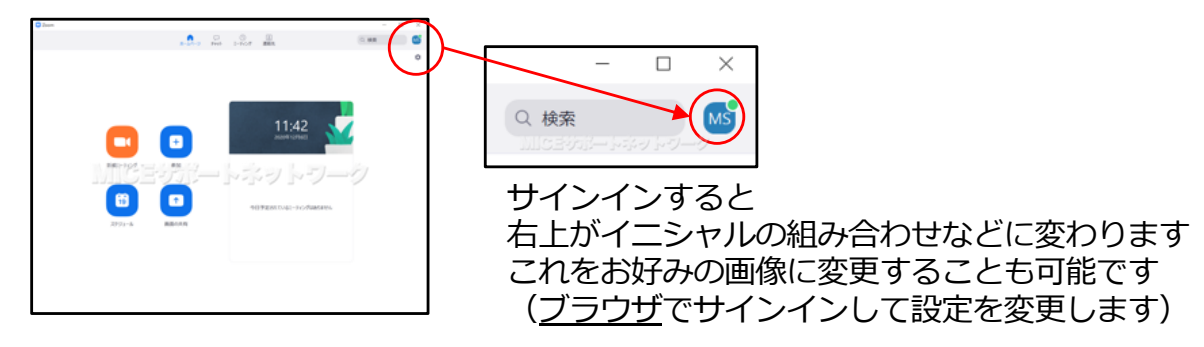

4. 右上の「歯車」のアイコンをクリックして、設定を開始します

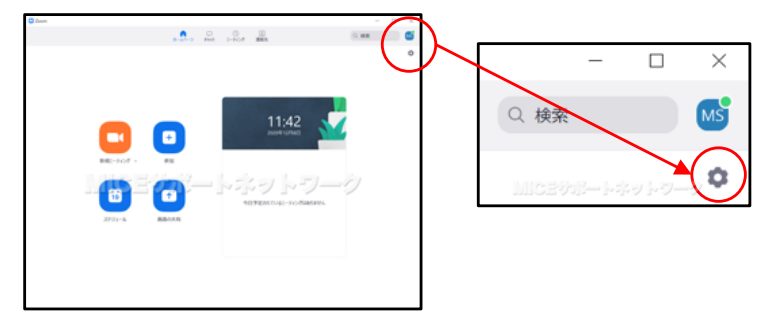

5. 設定画面が開きます

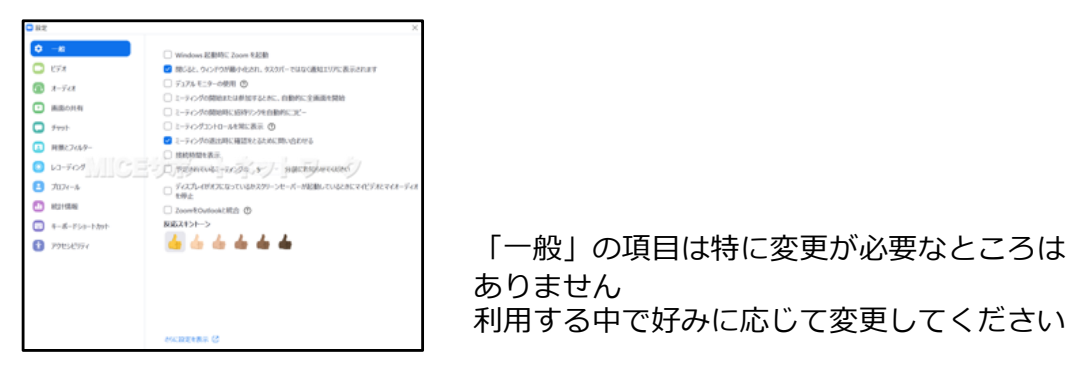

6. 「ビデオ」を設定します

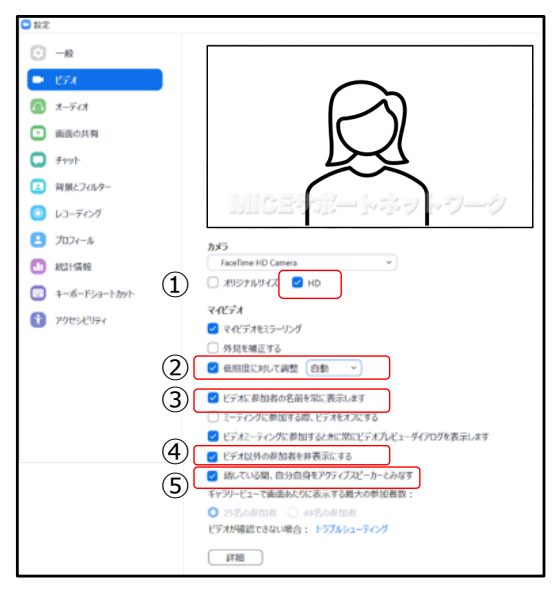

#### ミーティング開催中にビデオをオンにして 映り具合を確かめることは控えてください

- ←ご自分が映っていることを確認してください ※外光を背にした逆光の状態では 顔が見えにくくなります パソコンの設置環境を変更してください
  - ① 画面比率が維持できるよう「HD」を選択します
  - ② 自身の顔が暗くなる場合「手動」に変更
     →表示されるバーを操作して調整します
  - ③ ビデオの左下に名前が表示されるようにします
  - ④ ビデオオフのs視聴者を表示しない方が 端末にかかる負荷を抑制できます
  - ⑤ 発言中、自分が大きく表示されます
- 7. マイク・ヘッドフォンなどを接続して 「**オーディオ」**を設定します

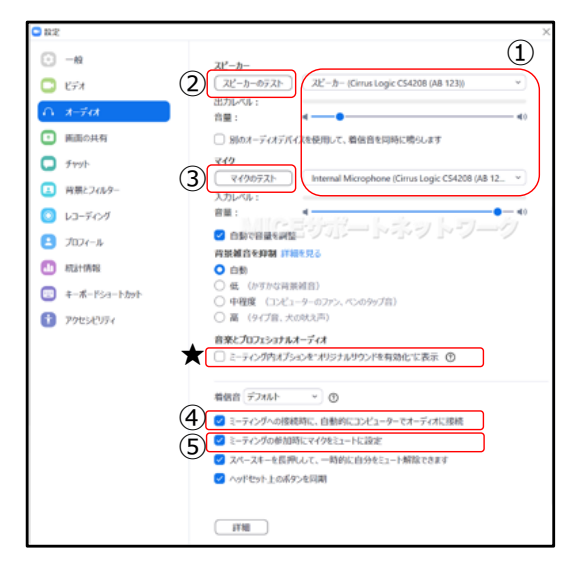

演者・座長など発言される方は、 ヘッドセットマイクやWeb会議マイクを ご利用ください 少なくともヘッドフォンはご用意ください

- 実際に使用する機器を接続して スピーカーとマイクの項目で選択します
- ②「スピーカーのテスト」をクリックして 音楽が流れることを確認します 流れない場合、接続した機器を外して パソコン本体から音楽が流れるか確認します
- ③「マイクのテスト」をクリックして 数秒話してテスト録音します その後、スピーカーなどから聞こえることを 確認します
- ④⑤ ミーティング参加時の確認画面を煩わしく 感じる方はチェックしておきます

#### ★ 「オリジナルサウンドを有効化」について

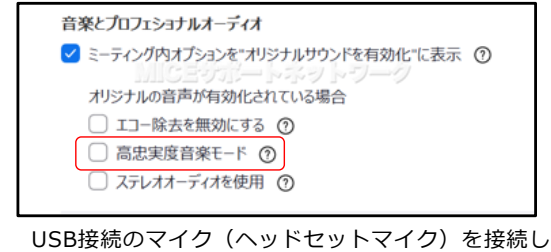

USB接続のマイク(ヘッドセットマイク)を接続し 「高忠実度音楽モード」を選ぶと、音質が向上します 一方、パソコンの処理や回線に負荷がかかります この設定は、必ずしも必要ではありません 8. 「画面の共有」を設定します

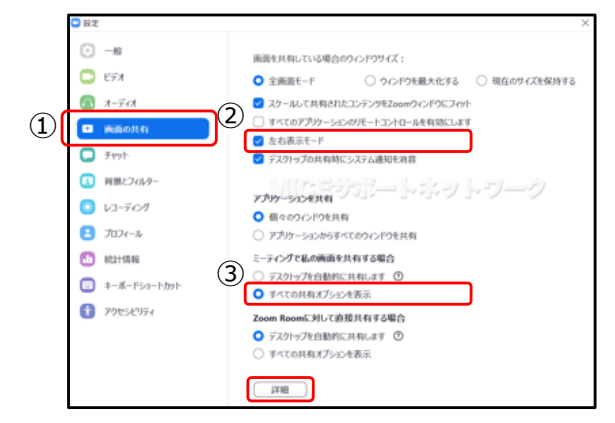

9. 画面下側の「詳細」をクリックします

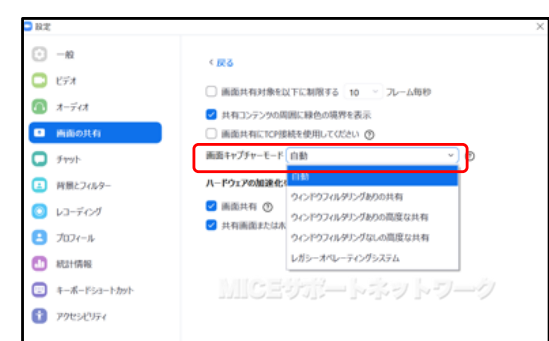

- ①「画面の共有」をクリックします
- ②「左右表示モード」にチェックを入れます
   →画面共有を実行した時、左に共有画面、
   右にカメラ映像が表示されます
- ③ 自動的にデスクトップを共有させるのではなく 共有する素材を選択できるようにします

「画面キャプチャーモード」を確認します 初期設定では「自動」になっています

Windowsではスライドショーを共有したとき、 タスクバーの部分が黒く表示されたままになる ことがあります このような場合、設定をひとつずつ変更して どの設定ならば問題がないか確かめます

10. 「背景とフィルター」を設定します 右下の任意の画像またはビデオをクリックします

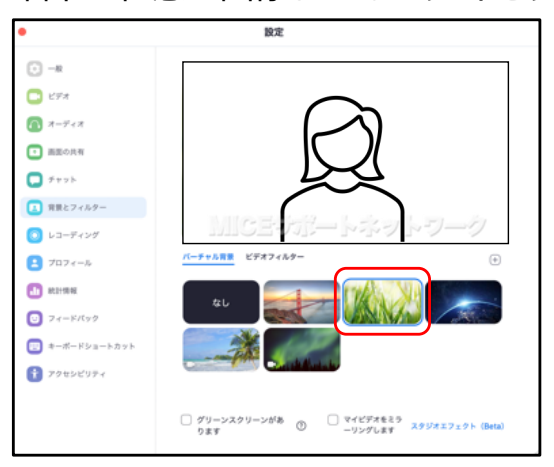

バーチャル背景は【任意】の設定項目です

背景を見せたくない場合、 「バーチャル背景」で背景を合成します

映像処理に負荷がかかるため、性能次第では バーチャル背景が利用できないことがあります また、十分な性能がない場合、ご利用はお控え ください

11. 背景が合成されます

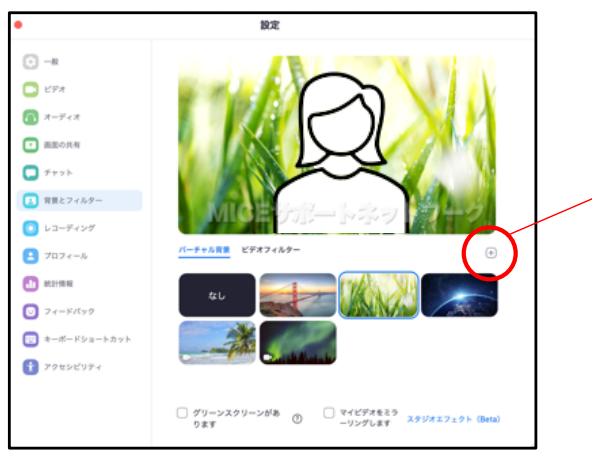

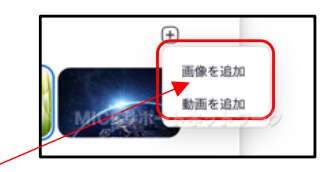

「+」をクリックすると このほかにも自分の好みの画像やビデオを 追加することができます

### 以上で、初期設定は完了です

### 7. 視聴登録

視聴登録の前に、研究会への参加登録を済ませてください https://amarys-jtb.jp/tohoku-spine/

- 登録方法は2通りあります
- ① メール記載のURLをクリックする場合
  - 1. 主催者から届いたメールを確認しURLをクリックします

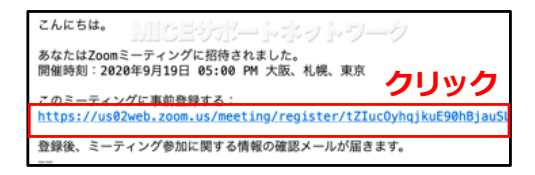

今回の「東北脊椎外科研究会」は、参加登録と別に Zoomでの【視聴登録】が必要です リンクをクリックして、登録画面に進みます

- 2. 次ページの手順4.に進みます
- ② 案内状記載の情報を入力する場合
  - 1. 主催者から届いた案内状を確認し、Zoomアプリを起動します

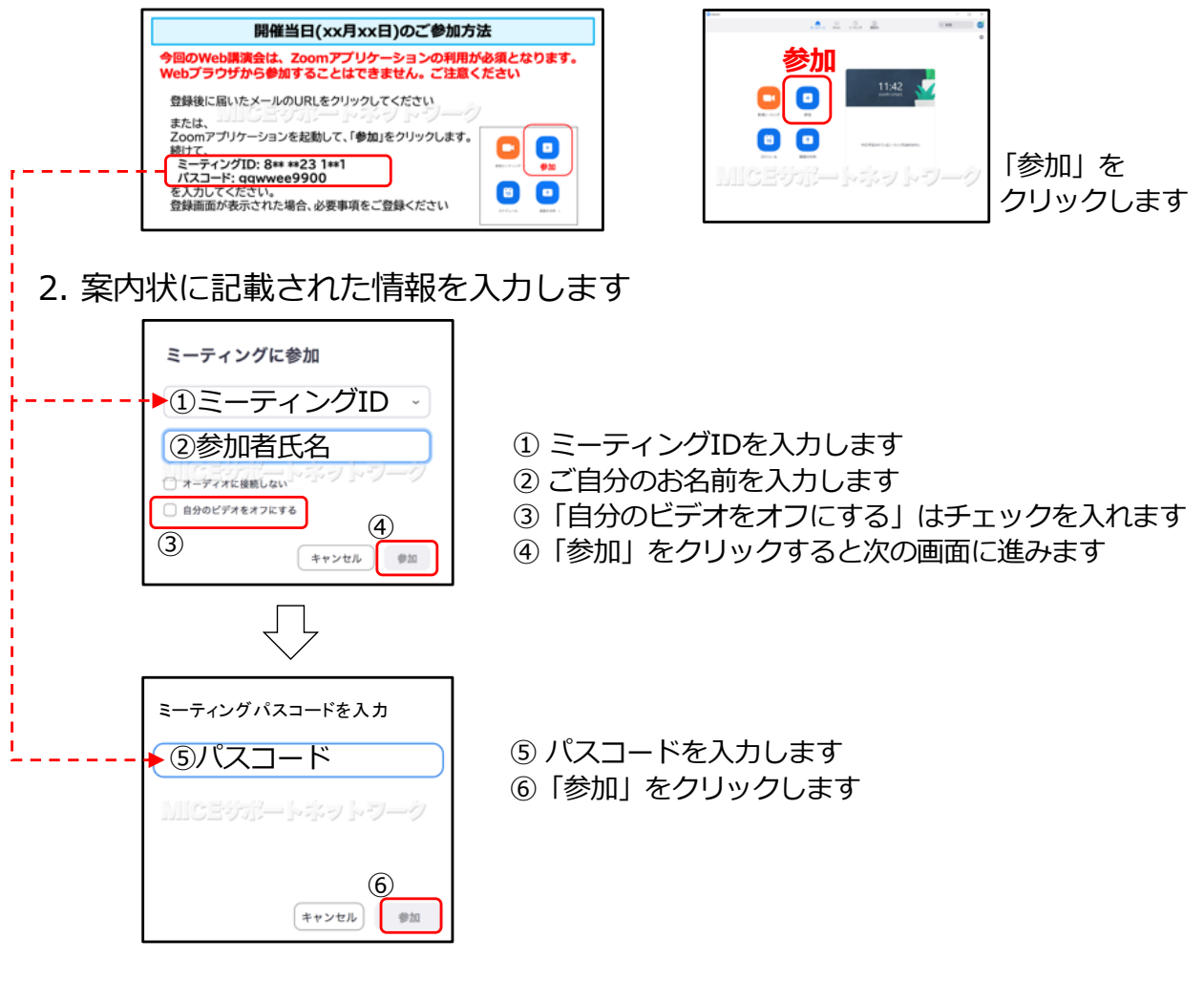

3. 次ページの手順4.に進みます

4. ブラウザが起動し「参加登録画面」が表示されます 必要事項を入力して「登録」をクリックします

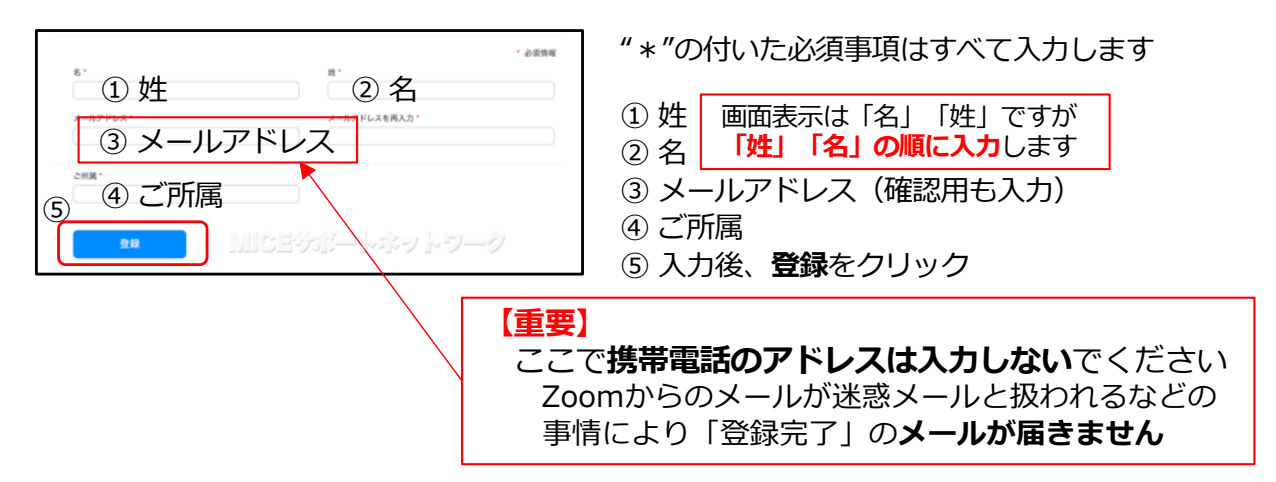

5. 事前登録の場合、「登録が認証されました」の画面を閉じます

|                              | ミーティング登録が承認されました                                                                      |
|------------------------------|---------------------------------------------------------------------------------------|
| トピック                         |                                                                                       |
| 2849                         |                                                                                       |
| 時相                           | 2021年1月14日 1200 大阪、冬県、東京<br>■ カレンダーに注意。                                               |
| <b>ミーティン</b><br>グロ:<br>ミーティン | クにきかするには                                                                              |
| PC, Mac, I                   | Pad. Fhone, Androidデバイスから参加できます:                                                      |
| COURLE?                      | リックして参加してください。https://w02web.zcom.us/w/81723690750?<br>9mkSVVedGaBCGaC4UUPAXmLdCom6.D |
|                              |                                                                                       |
| この登録を                        | キャンセルするには                                                                             |
| 登録はいつて                       | もキャンセルできます。                                                                           |
|                              |                                                                                       |

画面のURLをクリックすると 関連付けされたミーティングに接続しますが、 開始前は何も起きません

#### ミーティング開始後の場合、

そのまま入室画面に切り替わります

6. 登録したアドレスに当日の参加情報メールが届きます このメールは研究会終了まで保存してください

| MICEサポー                                                                                                    | 問保前ロキでに登録を落ませてください                          |
|----------------------------------------------------------------------------------------------------|---------------------------------------------|
| 「 と」へのご登録ありがとうございました。                                                                                                    | 開催的日本して豆球で行みとしてたという                         |
| ご質問はこちらにご連絡ください:                                                                                                    | 登録確認メールか届くまで、時間かかかることが                      |
| 日時:2021年1月16日 01:00 PM 大阪、札幌、東京                                                                                                    | あります                                        |
| PC、Mac、Linux、iOS、またはAndroidからご参加ください: <u>ここをクリックして参加</u><br>パスコード:<br>注:このリンクは他の人と共有できません。あなた専用です。<br><u>カレンダーに追加 Googleカレンダーに追加</u> Yahooカレンダーに追加 | 登録完了メールは他の方に展開しないでください<br>必ず参加者各自で登録をしてください |
| 登録はいつでも <u>キャンセル</u> できます。                                                                                                    | 連絡先が記載されますが、                                |
|                                                                                                    | お問い合わせへの回答はお約束できません                         |

#### 【補足】

4.の手順で携帯電話のアドレスを入力/メールアドレスを誤入力した場合、 登録メールが届かない場合も、Zoomでの参加登録は完了しております

再登録せず、当日は以下の手順をお試しください

- 1. 前ページの②の手順でZoomアプリを起動
- 2. ミーティングID・氏名・パスコードを入力
- 3. 参加をクリック

この手順で参加できない場合のみ、改めてご登録ください

### 8. 入室・視聴開始

1. 登録完了メールの「ここをクリックして参加」をクリックします

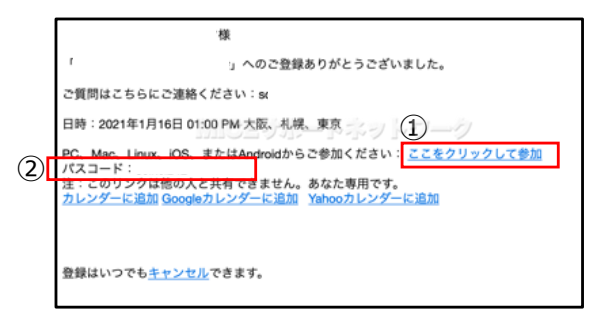

2. ブラウザが起動します

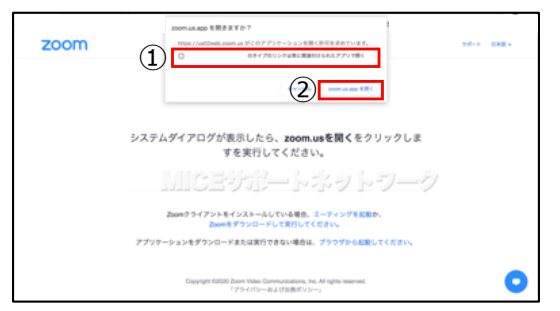

- 今後、常にzoomアプリでミーティングに 参加する方はここにチェックを入れます →自動的にzoomが起動するようになります
- ② zoom.us.exe (app) を開くをクリック
- 3. この画面が表示されたら必要事項を入力します (表示されずにZoomが起動する場合もあります)

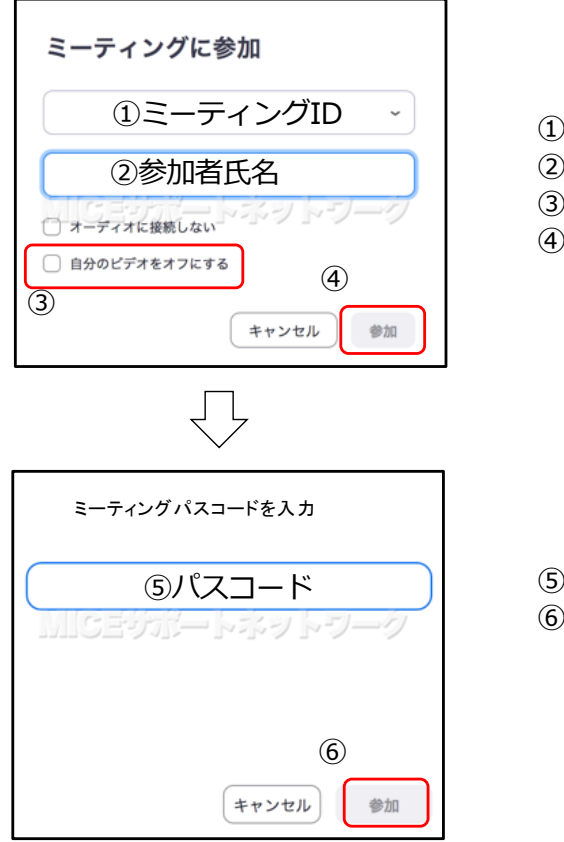

- ミーティングIDを入力します
- ② ご自分のお名前を入力します
- ③「自分のビデオをオフにする」はチェックを入れます
- ④「参加」をクリックすると次の画面に進みます

- ⑤ パスコードを入力します
- ⑥「参加」をクリックします

4. ビデオが有効になったことを確認し、映り具合を微調整します

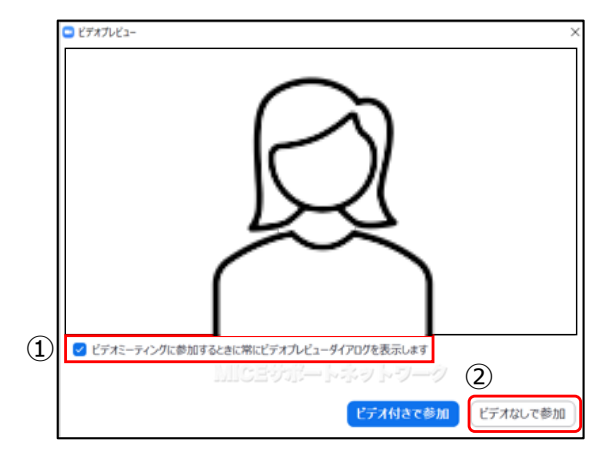

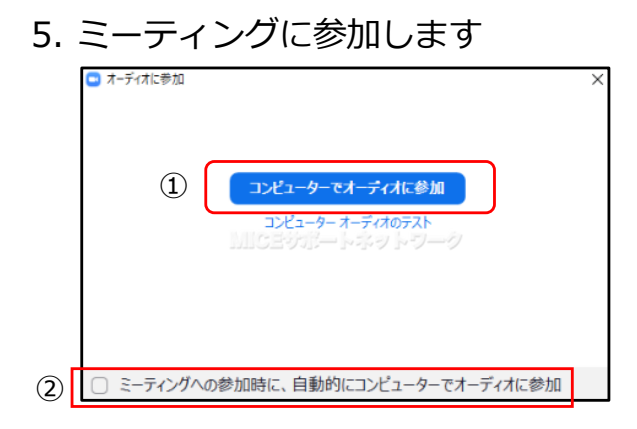

"逆光"の状況では顔が暗く映ります 照明を使用する、場所を移動するなどの対応を お願いします

- ① 次回以降、この確認画面を表示させない時は ここにチェックを入れます
- ビデオなしで参加」をクリックします 発表や質問など、必要な場合に限り カメラをオンにしてください

- ① 「オーディオに参加」をクリックして 入室します
- ② 次回以降、この確認画面を表示させない時は ここにチェックを入れます
- 6. ミーティング画面が表示されます まず、画面に表示されるご自分の名前を変更します

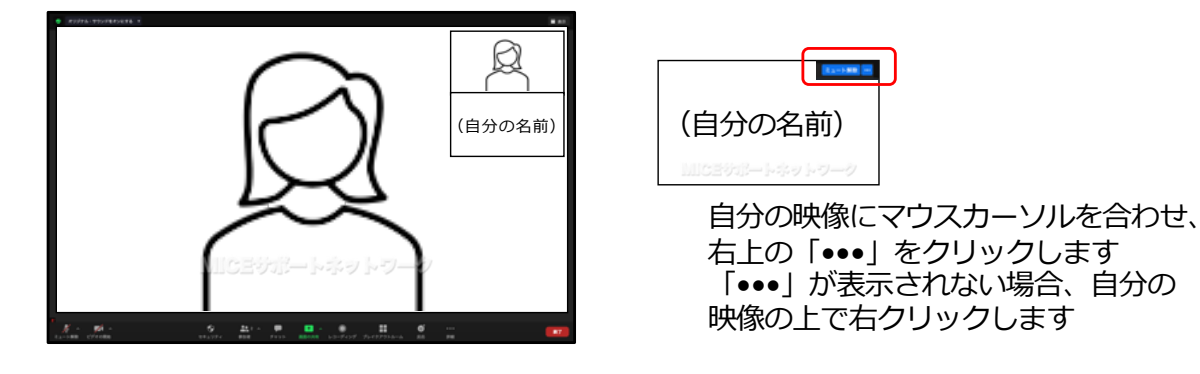

7. 「名前の変更」 をクリックします 研究会の規定に則って名前を変更します

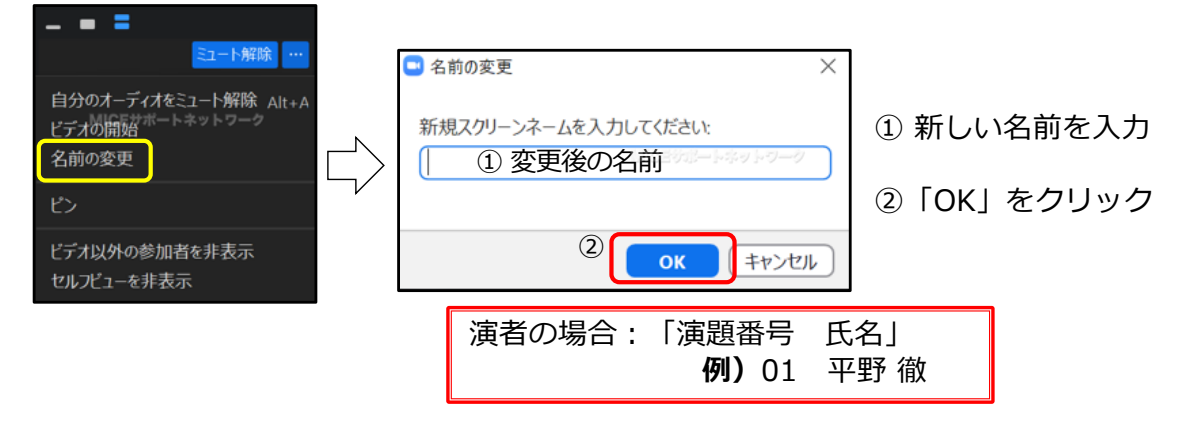

8. ビデオオフで参加している人を非表示にします(推奨)

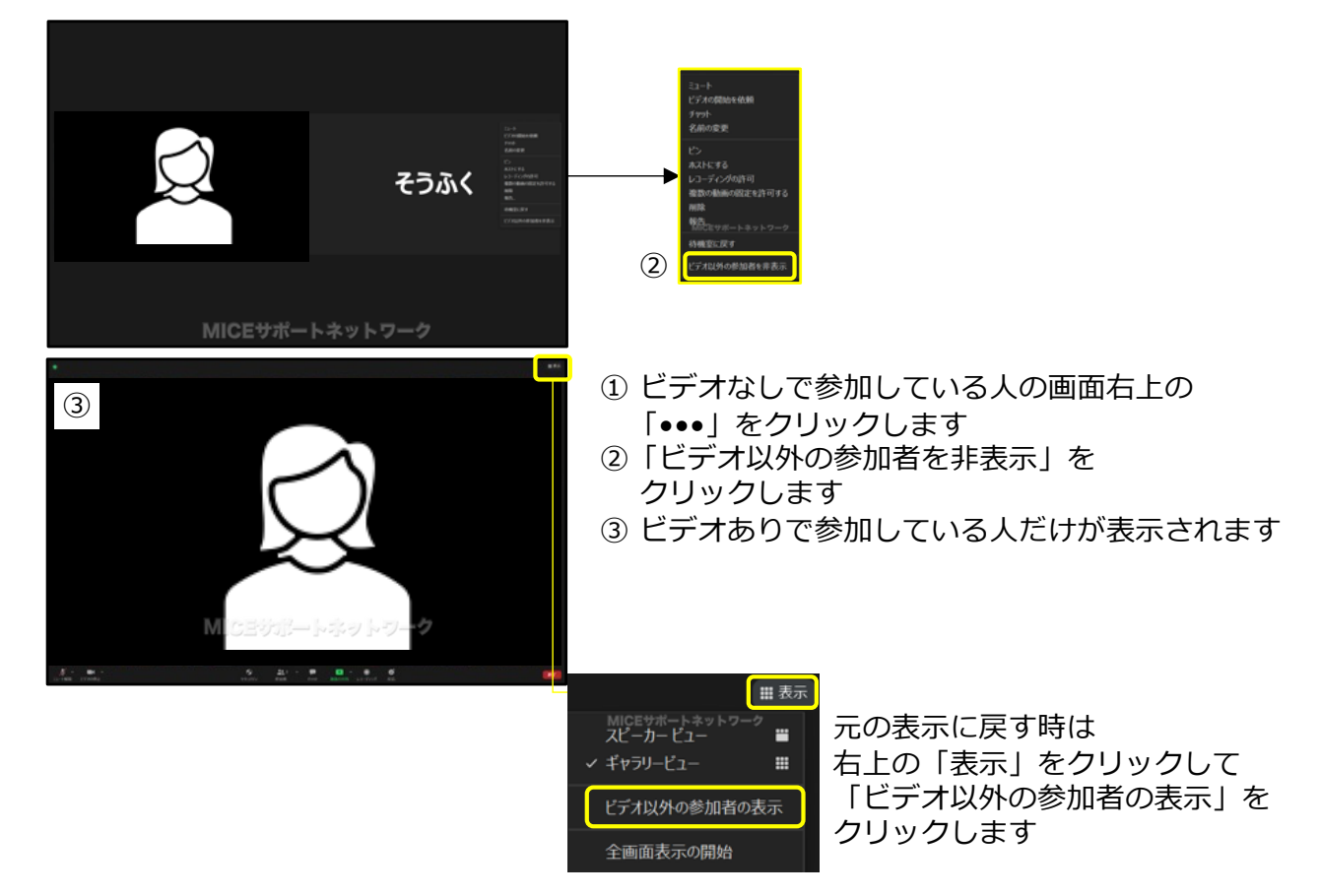

9. 好みに合わせて表示を変更します(任意)

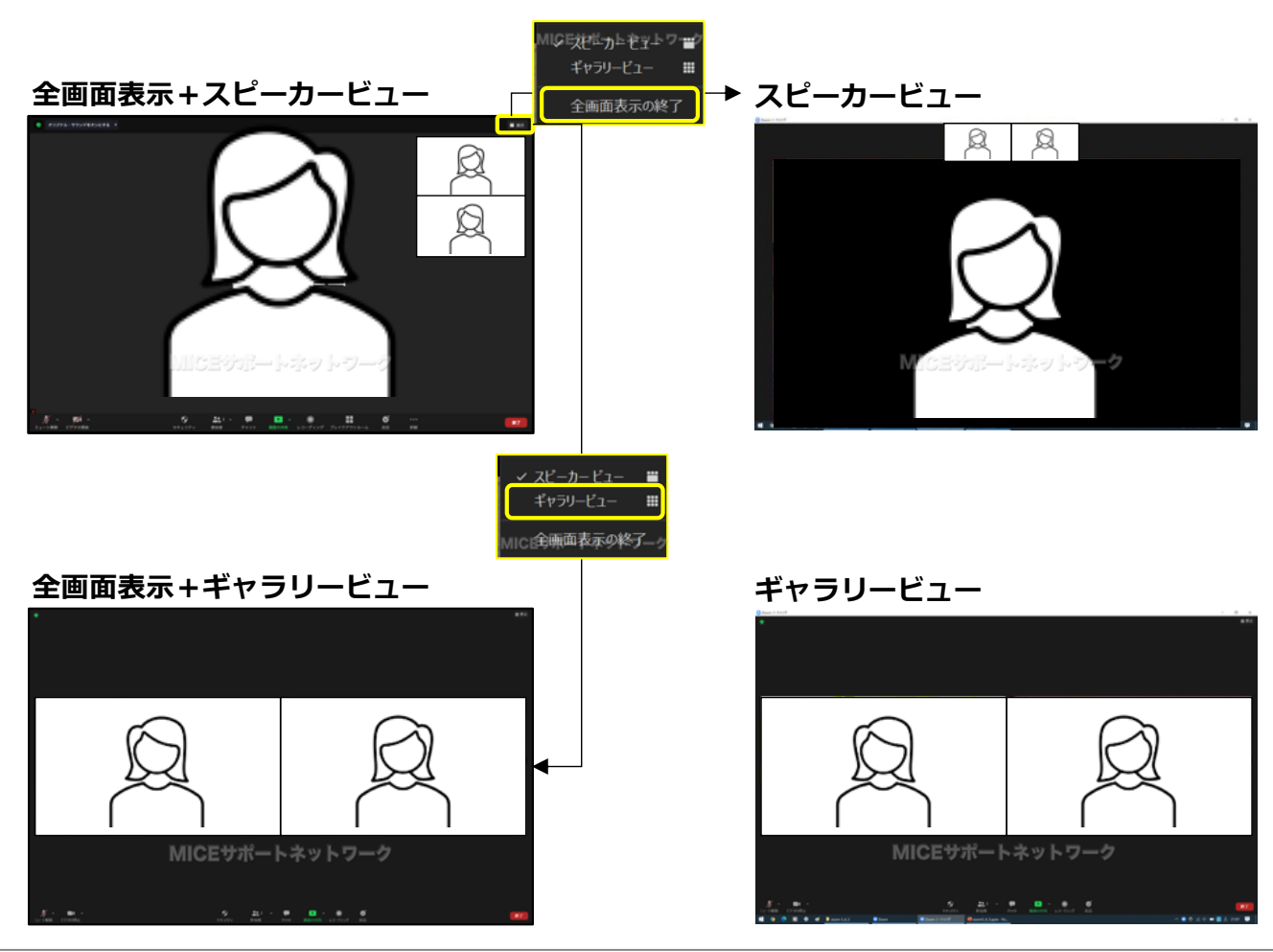

© MICEサポートネットワーク(無断転載・配布はご遠慮ください)

10. チャットウィンドウを開きます(任意)

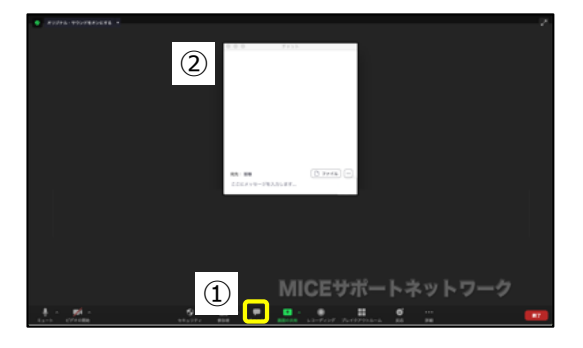

主催者から緊急連絡が入る可能性があります 参加から発表セッション終了まで、 チャットウィンドウを開いておきます

- ①「チャット」をクリック
- ② 全画面表示の場合、チャットウインドウが 独立して開かれます
- 11. チャットウィンドウをZoom画面に組み込みます(任意)

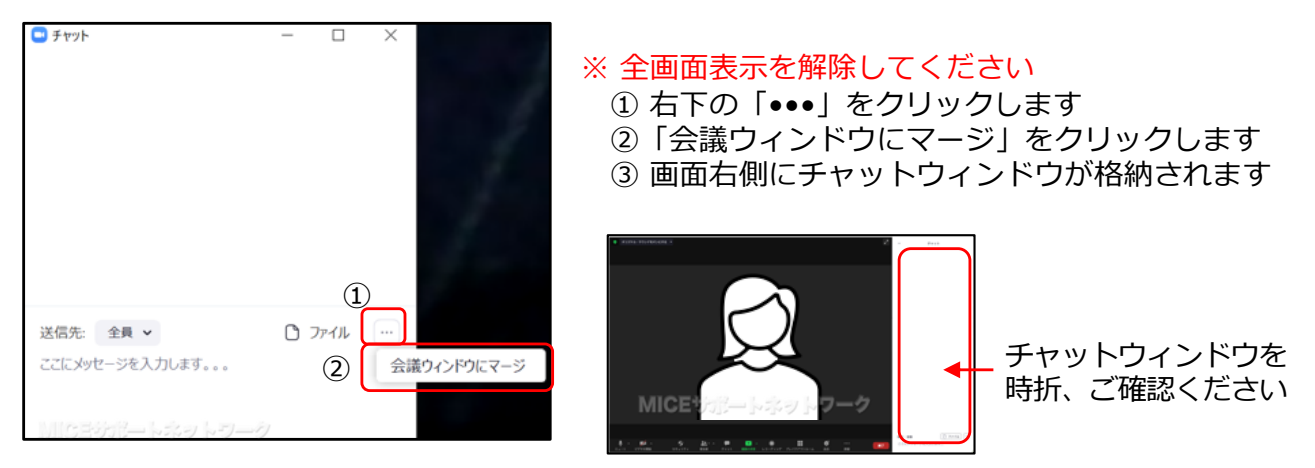

12. 以上で、初期設定と基本操作の設定は完了です

### 9. 発表

ここでは、Windows版PowerPointを使用して説明します Mac版PowerPointやKeynoteの場合、読み替えてご対応ください

- 1. あらかじめ発表データを開いておきます 発表時に必要のないアプリケーションやウィンドウは全て閉じておきます
- 2. 画面下側のコントロールバーの「画面の共有」をクリックします

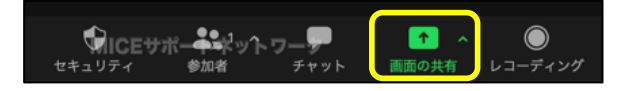

3.「共有するウィンドウまたはアプリケーションの選択」を表示します

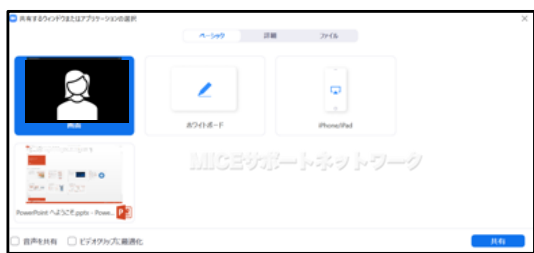

この時点では、 ウィンドウを開いたところで待機します

共有操作を行うと、他の方の発表中でも 画面共有が開始されてしまいます

**直前の演者の質疑応答中に、ここまで準備しておいてください** 円滑な進行にご協力をお願いします

4. 座長がご自分の紹介を開始したらカメラとマイクをオンにします

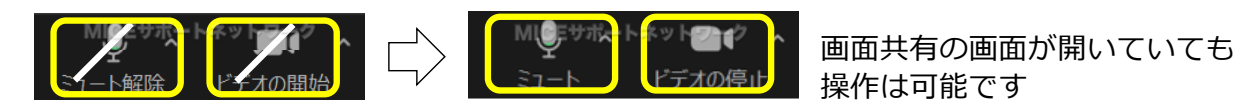

5. 続けて、講演用データをクリックして、共有をクリックします

 講演用データをクリックします 1 G. ② 「共有」をクリックします (1) 共有する対象をダブルクリックすることでも WIR Chi WIROCOPOLER 2 画面共有を開始することができます ★ 発表データにビデオや音声を含む場合: 7114 以下の項目もチェックします 1) 音声あり:音声を共有 2) ビデオあり:ビデオクリップに最適化 2)をチェックすると、画質が低下しますが、 ビデオの再生は安定します (Zoom公式による推奨設定)

6. PowerPointの編集画面がZoom上で共有されます

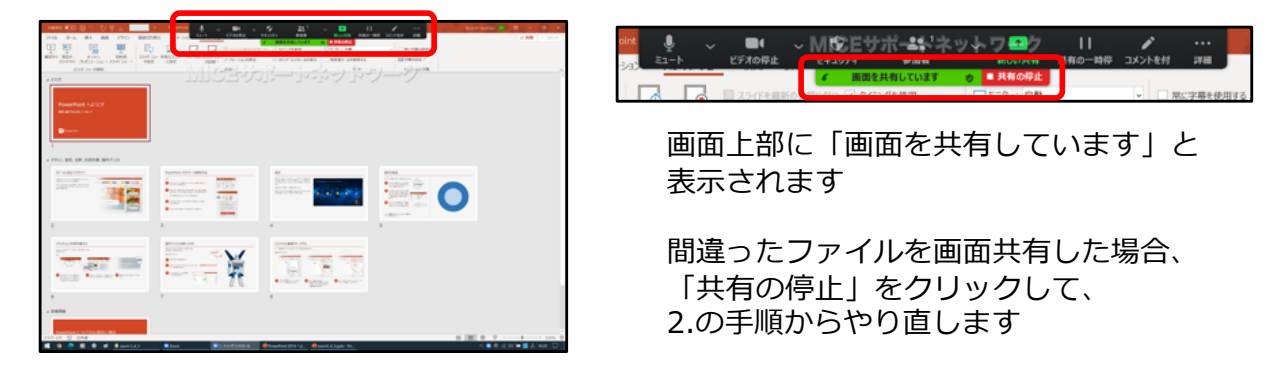

7.第三者からのコメントの書き込みを防止します

|                                                                                                    | ① 画面上側のコントロールの右端の<br>「詳細」をクリックします                                                             |
|----------------------------------------------------------------------------------------------------|-----------------------------------------------------------------------------------------------|
| チャット     Alt+H       レコーディング     Alt+R       ミーティング情報     Alt+R       参加者の注釈を無効にする     4000000000000000000000000000000000000 | <ol> <li>参加者の注釈を無効にする」を<br/>クリックします</li> <li>参加者の注釈を無効にする</li> </ol>                          |
| ビデオ ハイルの非表示<br>フローティングミーティングコントロールを非表示 Ctrl+Alt+Shift+H<br>音声を共有<br>ビデオクリップに最適化                                              | 注釈者の名前を非表示 MICEサポートネットワーク<br>ビデオ パネルの非表示<br>フローティングミーティングコントロールを非表示 Ctrl+Alt+Shift+H<br>音声を共有 |
| オリジナル・サウンドをオンにする<br>退出 Alt+Q                                                                                                 | ご自分の映像が表示されることがあります<br>不要であれば、上部のコントロールの「詳細」で<br>「ビデオパネルの非表示」をクリックします<br>(「ビデオカメラの停止」ではありません) |

8. スライドショーを実行して、発表を開始します

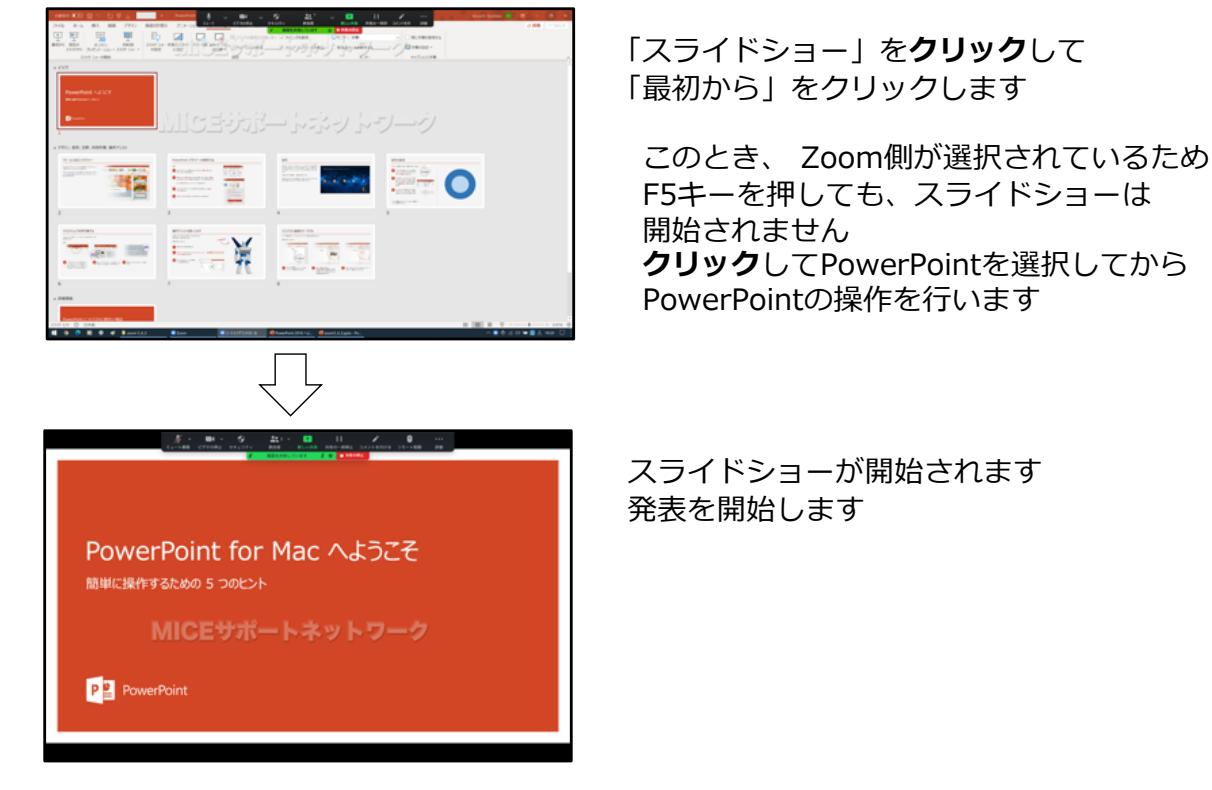

9. 発表終了後、「共有の停止」をクリックします

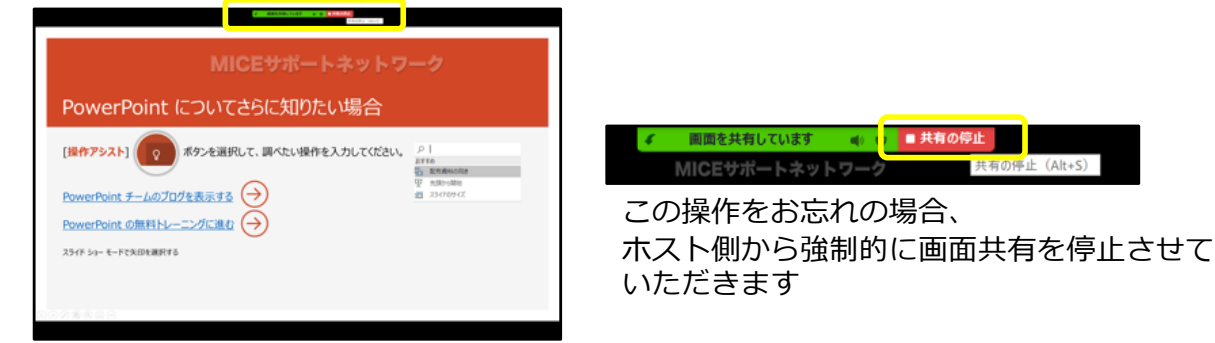

10. ビデオカメラ映像へ切り替わった後、質疑応答となります

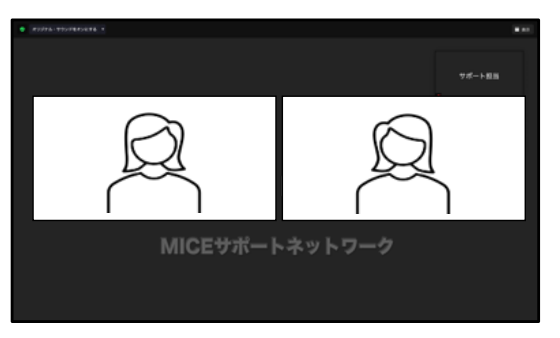

11. 質疑応答の終了後、マイクとビデオとオフにしてください

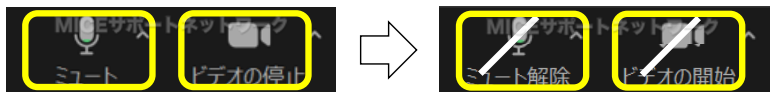

**忘れずに停止の操作をお願いします** ホスト側から停止操作を行うと、参加者側では操作ができなくなります この操作をお忘れの場合、チャットにて連絡いたします

12. 発表終了後、チャットウィンドウを閉じます

### 【補足】予期せぬトラブルに備えて

予期せぬトラブルに備え、事前にバックアップデータをご提出ください データの提出は任意です

ご提出いただく場合、以下の手順をご参照ください ここでは「ギガファイル便」を利用する方法を説明します

①検索サイトで「ギガファイル便」を検索します

|           | Goode       |   |
|-----------|-------------|---|
|           | ヨサポートホットワーク | < |
| 9. ギガファイル | 便           |   |

② ファイルをドラッグ&ドロップしてアップロードします

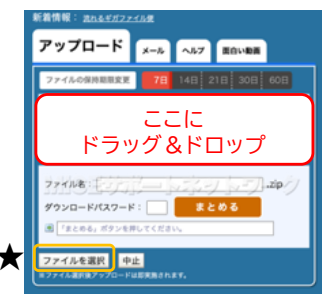

アップロード メール ヘルフ 田白い田田 78 145 215

にファイルをドラッグ&ドロップしてくださ お使いのプラウザが対応していれば フォルダごとドラッグすることが可能です。

RR.R.

イルを選択 アップロード申止

ファイル名には、 演題番号とお名前を明記してください

- ★左下の「ファイルを選択」から アップロードするファイルを選ぶこともできます
- ③ アップロード完了後、ダウンロード先のURLが表示されます

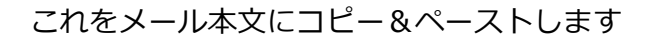

技術サポート担当(support@mice-support.net)宛てに メールをお送りください

| 新着情報: おれるギポファイルタ                                                                                                    | 1 <b>1</b>                                                |
|----------------------------------------------------------------------------------------------------|-----------------------------------------------------------|
| メモ(メールに相記されます)                                                                                                    |                                                           |
| ① ×モ                                                                                                    |                                                           |
| アップロード情報をメールで送信する                                                                                                    | 3                                                         |
| ② 送信先                                                                                                    | 32                                                        |
| 受け取り確認 (ダウンロード通知) を行う                                                                                                    |                                                           |
| sample_dl@gigafile.nu                                                                                                    |                                                           |
| ファイルをアップロードする際、激化現メールアドレスを放定し<br>ファイルのダウンロードが完了したタイミングで、展定のメール<br>す。<br>高メールの教授タイミングは、あくまでダウンロードが完了した<br>ウンロードURLEアウセスしたタイミングではありませんのでき | ておくことで、お客様の<br>、アドレスに適知いたしま<br>:時となっております。ダ<br>!気をつけください。 |

- 「メール」をクリックすると アプリを起動しなくてもメール送信が可能になります
- ① 演題番号とお名前を記載します
- ② 送信先を入力します
- ③「送信」をクリックしてメールを送信します

### 10. 教育研修講演の受講について

### 単位取得を希望されない方

■カメラは「オフ」の状態でご視聴ください。 講演後に質問がある場合は、この限りではありません。

### 単位取得を希望される方

■カメラは必ず「オン」の状態でご視聴ください。 単位取得申込者のリストと照合して、カメラがオフになっている方には 主催者から連絡させていただきます。 繰り返しの連絡にもかかわらずカメラをオンにされない方は、 単位取得を認めないこともございます。

■講演終了後、カメラはオフにしてください。 質疑応答がある場合、発言を希望されているのかどうか判断が できません。ご協力をお願いします。

共通事項

- ■単位取得希望者は「視聴申し込み」と「受講料の支払い」が必須です。 研究会当日の申請はできません。
- ■「日本整形外科学会」の規定により、Web参加で単位取得を希望される方は 【カメラをオンにした状態での視聴】と【事務局での視聴状態の確認】が 求められております。 これが守られない場合、視聴されていても、単位認定の対象外となります。 予めご了承ください。
- ■複数人が1箇所に集まって視聴される場合、 受講希望リストとZoom上の参加者リストに齟齬が生じます。 この時、各自の視聴状況が確認できないため、単位認定の対象外となります。
- ■講演内容に関して質問がある場合、座長の案内に従っていただきます。 発言を希望される方は、他の講演と同様にご対応ください。
  - 1. カメラをオンにする
  - 2. 座長の指名を受けてから、マイクをオンにする
  - 3. 発言後、カメラをマイクをオフにする

### 11. トラブルシュート

### (1) カメラが使えない

### 【Mac·Windows共通】

Zoomアプリケーションの不具合の可能性があります ミーティングから退出して再入室してください これで改善されない場合、以下の手順をお試しください 1) ミーティングから退出 2) Zoomアプリケーションを終了 ※時間に余裕があれば、PCを再起動

- 3) Zoomアプリケーションを起動
- 4) 再入室

### 【Macのみ】

MacOSのセキュリティ設定でカメラが利用できなくなっています 以下の手順をお試しください

0. 画面中央に「Zoomがカメラにアクセスすることを許可」と表示 コントロールのカメラの項目に「4」が表示

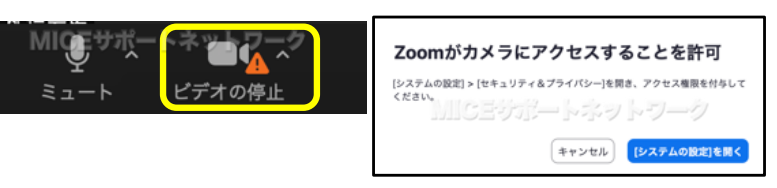

- 1. Zoomを終了します Zoomを起動したままでは、この後の設定変更ができません
- 2.「セキュリティとプライバシー」を開きます

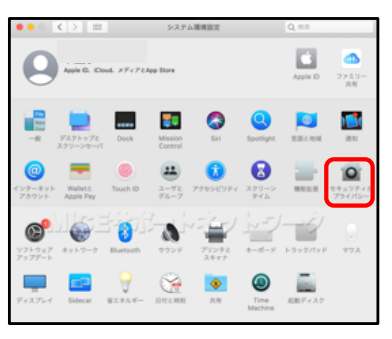

3. 次の①~③の手順で設定を行います

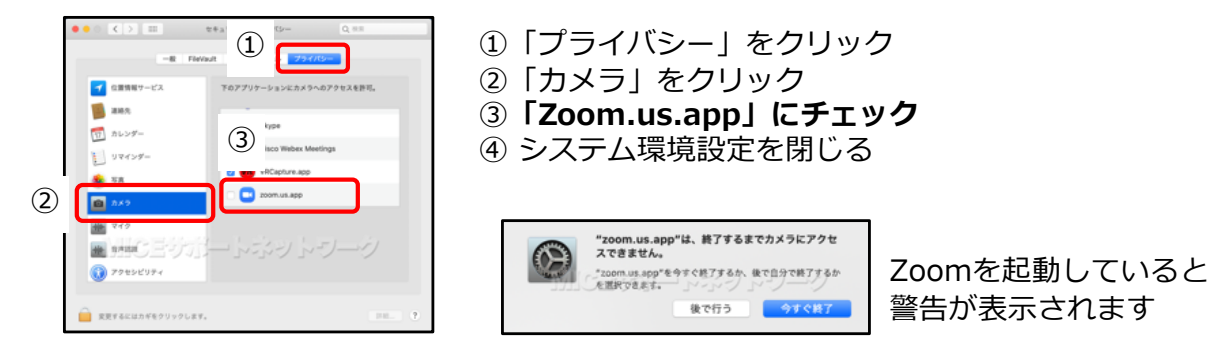

4. Zoomを起動して、動作を確認します

### (2) マイクが使えない

### 【Mac·Windows共通】

Zoomアプリケーションの不具合の可能性があります ミーティングから退出して再入室してください これで改善されない場合、以下の手順をお試しください 1) ミーティングから退出 2) Zoomアプリケーションを終了 ※時間に余裕があれば、PCを再起動 2) Zoomアプリケーションを起動

- 3) Zoomアプリケーションを起動
- 4) 再入室

### 【Macのみ】

MacOSのセキュリティ設定でマイクが利用できなくなっています 以下の手順をお試しください

0. 画面中央に「Zoomがマイクにアクセスすることを許可」と表示 コントロールのマイクの項目に「<sup>4</sup>」が表示

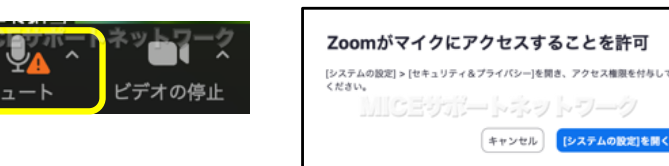

- 1. Zoomを終了します Zoomを起動したままでは、この後の設定変更ができません
- 2.「セキュリティとプライバシー」を開きます

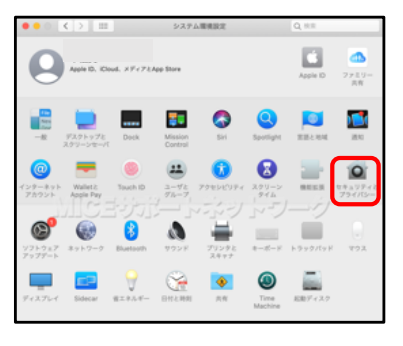

3. 次の①~③の手順で設定を行います

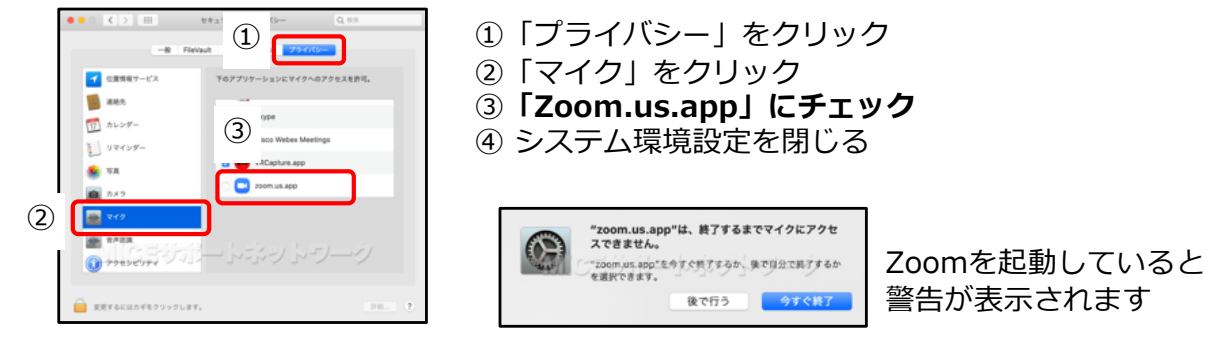

4. Zoomを起動して、動作を確認します

### 手順は「カメラ」「マイク」と同様です

### (3) 画面共有ができない

### 【Mac·Windows共通】

Zoomアプリケーションの不具合の可能性があります ミーティングから退出して再入室してください これで改善されない場合、以下の手順をお試しください 1) ミーティングから退出 2) Zoomアプリケーションを終了 ※時間に余裕があれば、PCを再起動

- 3) Zoomアプリケーションを起動
- 4) 再入室

### 【Macのみ】

MacOSのセキュリティ設定で画面共有が利用できなくなっています 以下の手順をお試しください

0. 画面中央に「Zoomが画面を共有することを許可」と表示 「画面の共有」で開かれるウィンドウに「<sup>4</sup>」が表示

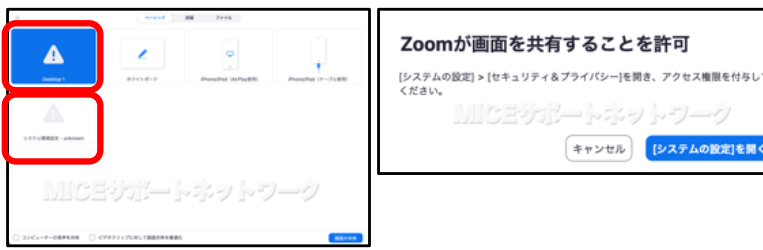

- 1. Zoomを終了します Zoomを起動したままでは、この後の設定変更ができません
- 2.「セキュリティとプライバシー」を開きます

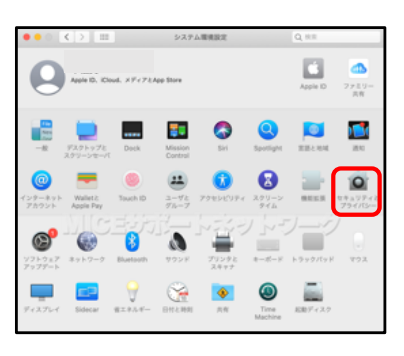

3. 次の①~③の手順で設定を行います

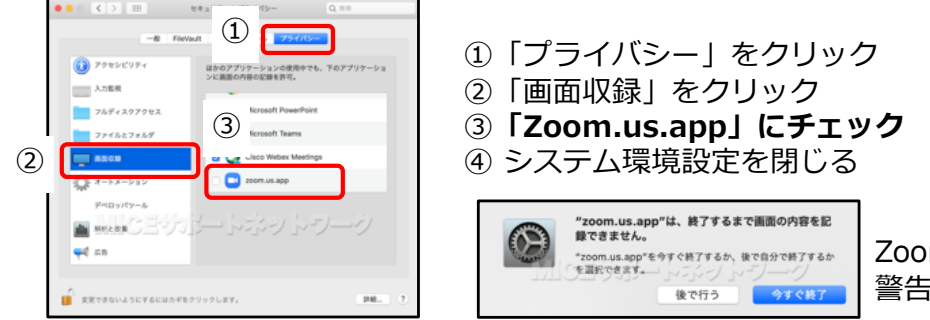

Zoomを起動していると 警告が表示されます

4. Zoomを起動して、動作を確認します

### (4) 共有された画面が欠けている

Zoomアプリで共有する領域を誤検出していることが原因ですが、 すべてのパソコンで生じる現象とは限りません 必ず事前に動作確認を行ってください ご自分の画面では、この状況を確認できません 発表用と別に端末を用意することで、ひとりでもチェックできます

Zoomアプリの設定を変更することで改善されることがあります 以下の手順をお試しください

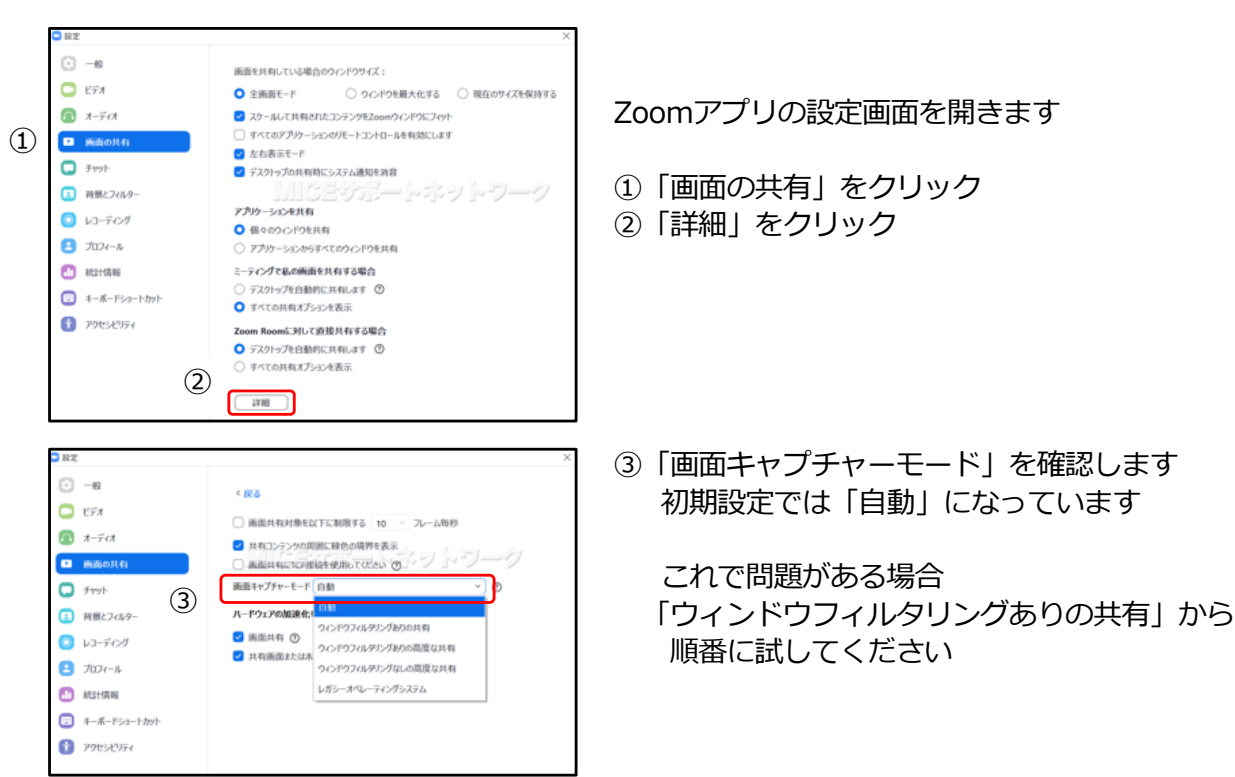

アプリ側の設定変更でも問題が解消されない場合、 「画面キャプチャーモード」を「自動」に戻します Windowsの場合「設定」から画面解像度を変更して、画面の共有を試します 例えば、3,000×2,000ドットのようなパソコンの場合、 1,920×1,080ドット、1,280×720ドットに変更することで改善されることが あります

### 12. よくあるお問い合わせ

### Q1. 視聴登録URLが分からない

A1. 研究会への参加登録が必要です JTB社の参加登録サイト(<u>https://amarys-jtb.jp/tohoku-spine/</u>)から 参加登録をお済ませください お申し込みと入金の確認後、開催2日前までにメールにてご連絡いたします

### Q2. 参加登録メールを紛失した

A2. 参加登録サイトからJTB社にお問い合わせください お申し込みやお支払いの状況を確認して回答いたします

#### Q3. 視聴登録完了メールが届かない

A3. 迷惑メールフォルダをご確認ください 登録後、メール受信まで時間がかかる場合があります

#### Q4. ミーティングに参加できない

A4. 登録メールを確認して、接続先URLをクリックしてください またはミーティングIDとパスコードを入力してください

#### Q5.「待機しています」の画面から進まない

A5. ホストがミーティングを開始するまで この画面を開いたままお待ちください ミーティング開始後、自動的に接続されます

#### Q6. Zoomに接続できない

A6. インターネットに接続されていない可能性が あります Webブラウザで複数のWebサイトを閲覧して ネットワークの接続状況を確認してください

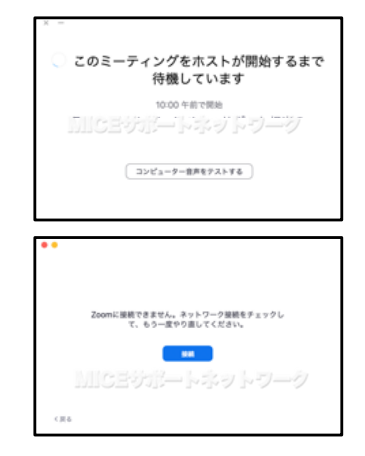

### Q7.初めてZoomを利用するのでサポートをしてほしい

A7. 個別のサポートはできかねます 手順書どおりに設定などを行なってください

#### Q8.初めてのWeb発表で不安を感じている

A8. 演者とリモート出演となる座長のみ1月中旬に接続テストを行います 準備が整い次第、会長または技術サポート会社からご連絡いたします 1月初旬には、参加登録とご入金をお願いします

## 13. Tips

### (1) ホストから操作を手伝ってもらう

操作に困ったとき、参加者から操作を手伝ってもらうことができます

- 1. 画面の共有を開始します
- 2. 画面上側のコントロールで右端の「リモート制御」をクリックします

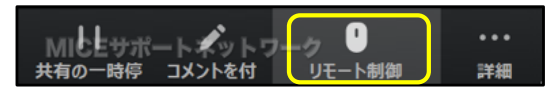

3.「マウス/キーボードの操作を可能にする」の項目で 【主催者】など信頼できる相手を選択します

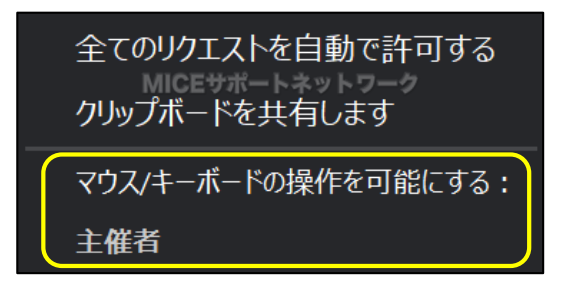

- 4. 操作を預ける相手にも同じ画面が表示され、 リモート操作を受けることができるようになります
- 5. 画面の共有を終了すると、この機能も解除されます

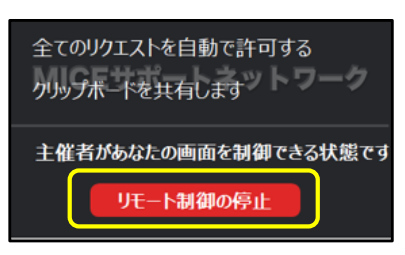

画面の共有中にリモート制御を解除するときは、 「リモート制御」の項目から「停止」を選びます

### (2) 画面共有で必要な設定を忘れたとき

画面共有の開始前に「音声の共有」「ビデオクリップに最適化」の チェックを忘れたときは以下の手順で対応します

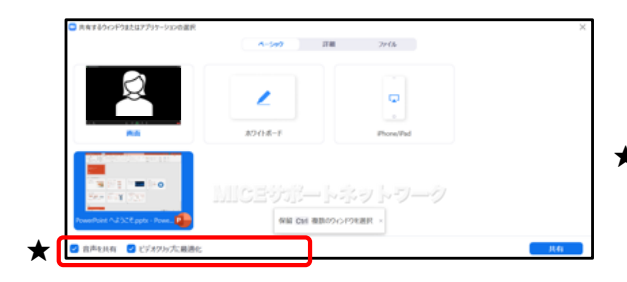

★本来であれば、 画面共有を開始する前に 必要な箇所にチェックを入れます

- 1. 画面の共有を開始します
- 2. 画面上側のコントロールで右端の「詳細」をクリックします

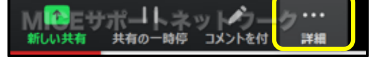

3. 必要に応じて

「音声を共有」 「ビデオクリップに最適化」をクリックします

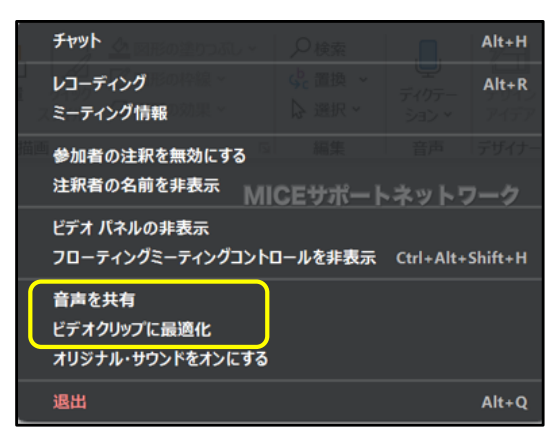

- 1) 音声あり:音声を共有
- 2) **ビデオあり**: ビデオクリップに最適化 2)をチェックすると画質が低下します ビデオを含まないデータではチェックを入れないでください

### (3) Zoomのスポットライト機能を使う

PowerPointではなくZoomの機能でポインターモードを利用します

- 1. 画面の共有を開始します
- 2. マウスを画面上部に動かし、コントロールを表示します

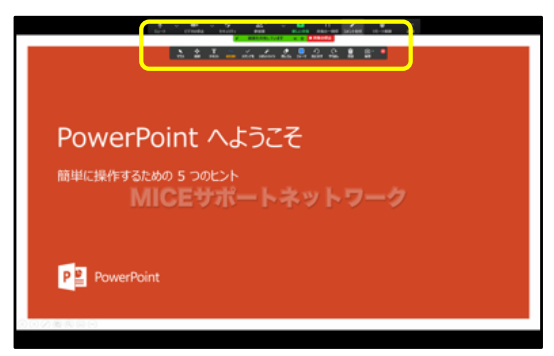

3.「コメントを付ける」をクリックして「スポットライト」を選択します

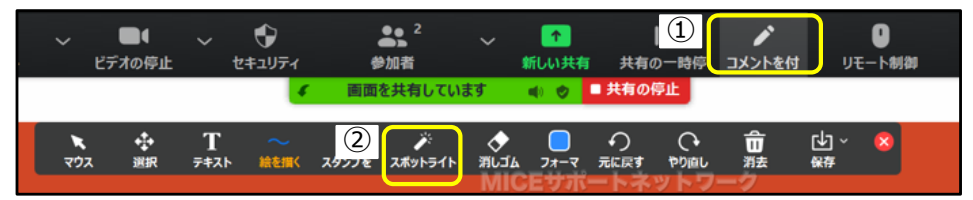

4. 続けて、下に表示されるアイコンの左側をクリックします

| <b>ג</b> פיד | ◆<br>選択 | Т<br><del>7</del> ‡лՒ | ~ | ー<br>スタンプを | び<br>スポットライト | MLJA | <b>ि</b><br>7#-र |  | <b>命</b><br><sup>洲去</sup> | (¥存<br>(¥存 | × |
|--------------|---------|-----------------------|---|------------|--------------|------|------------------|--|---------------------------|------------|---|
|              |         |                       |   | 3          | * →          | М    | CEサ              |  | ワーク                       |            |   |

5. 画面上にレーザーポインターが表示されます

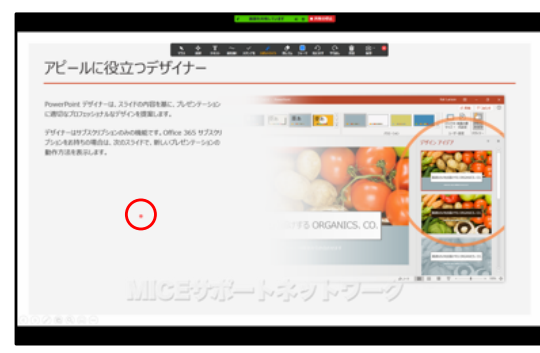

PowerPointと異なり、 マウス操作でのクリック操作が可能です

ただし、マウスの操作中、 マウスポインターとレーザーポインターが 一定時間同時に表示されます (4) PowerPointのレーザーポインター機能を使う

スライドショー上で指し示す時、マウスポインターを利用しますが これをレーザーポインターに変更することができます

- 1. 画面の共有を開始します
- 2. スライドショーを開始します
- 3. マウスを動かして、画面左下にコンテキストメニューを表示します

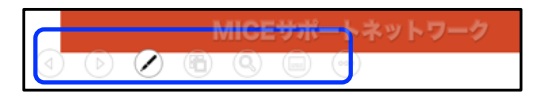

4. 「ペン」のアイコンをクリックして表示されるメニューから 「レーザーポインター」を選びます

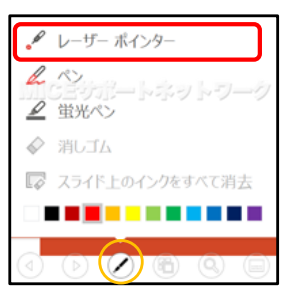

5. ポインターモードに切り替わります

| , c , richar ,                                                     | /1/                            |                    |                                                                                                    |
|--------------------------------------------------------------------|--------------------------------|--------------------|----------------------------------------------------------------------------------------------------|
| PowerPoint デザイナーは、スライドの内容を制<br>に通信なプロフェッショナルなデザインを変取しま             | に、プルセンテーション<br>た。              |                    |                                                                                                    |
| デザイナーロザブスクリプションのみの機能です。<br>プシュンモお特ちの場合は、300ス3イドで、朝、<br>動作方法を表示します。 | 0000 365 97299<br>107459-14545 |                    | Non<br>Provide and the second second sec |
|                                                                    |                                | JAN 200 CANICS CO. |                                                                                                    |
|                                                                    | $\odot$                        | S 9 5 CRIMILS, CO. | 107                                                                                                    |

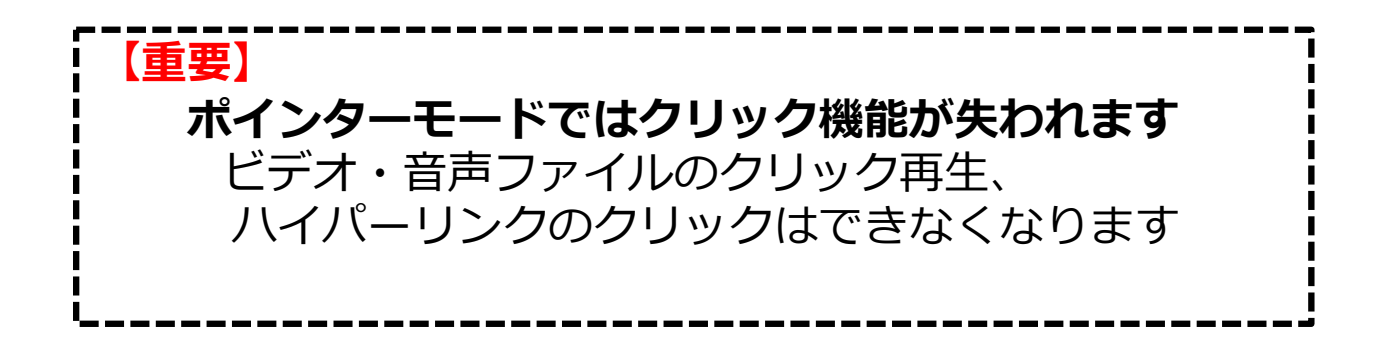

### (5) 発表者ツールを使う

以下の方法は、Windows版PowerPointのみ利用できます ノートパソコンに外部モニターやプロジェクターは接続しないでください

- 1. 画面の共有を開始します
- 2. スライドショーを開始して 画面上で、右クリックしてメニューを表示します

| a second of a second                                     |                                                |
|----------------------------------------------------------|------------------------------------------------|
| PowerPoint へようこそ<br>簡単に操作するための 5 つのヒント<br>MICEサポートネットワーク | PowerPoint へ<br>離単に操作するための 5 つのと<br>MICEサントマーク |

3. 「発表者ツールを表示」をクリックします

| 次へ(N)                                             |   |
|---------------------------------------------------|---|
| 前へ(P)                                             |   |
| 最後の表示(⊻)                                          |   |
| すべてのスライドを表示(A)                                    |   |
| 画面表示拡大(Z)                                         |   |
| 111月的别至北京专(学)———————————————————————————————————— | > |
| 発表者ツールを表示( <u>R</u> )                             | ] |
| スクリーン( <u>C</u> )                                 | > |
| ポインター オプション(Q)                                    | > |
|                                                   |   |

4. ノートパソコン側は発表者画面に変わり、スライドショーが共有されます

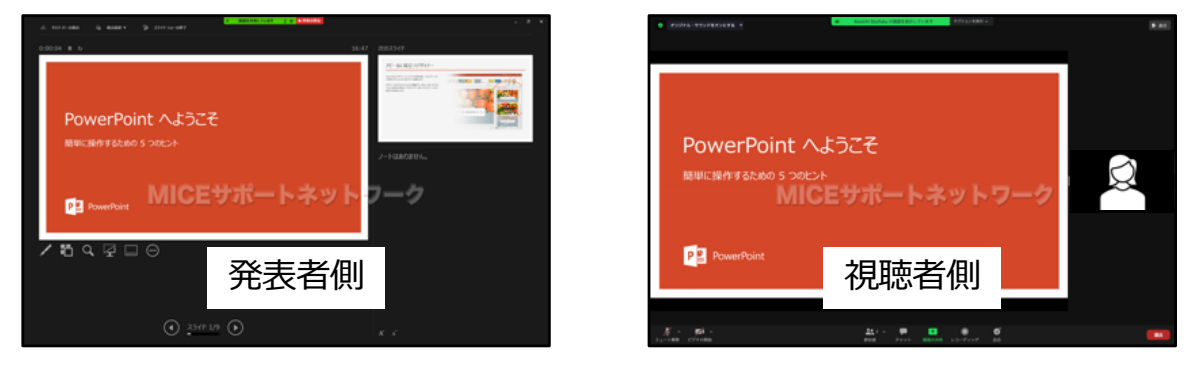

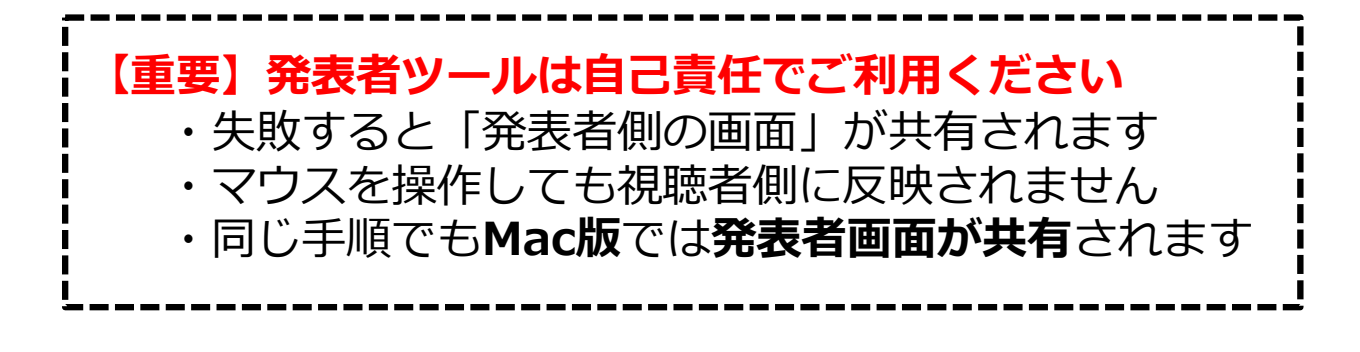